# CENG 5435/4391: Robotics and ROS AGENDA 9\_19\_2022

#### **REMIND ME TO RECORD SESSIONS**

#### Blackboard/zoom Session

# Contents

| Agenda 9_19_20221                                  |  |  |
|----------------------------------------------------|--|--|
| Introducing iRobot's platform for potential1       |  |  |
| HOMEWORK 2 REVIEW                                  |  |  |
| Linux Review                                       |  |  |
| CHAPTER1 IN TEXTBOOK AND TURTLESIM                 |  |  |
| CATKIN WORKSPACE PAGES 9-10                        |  |  |
| Let's find the package.xml for noetic4             |  |  |
| LET'S GO THROUGH THE BOOK WITH NOETIC FOR REAL!    |  |  |
| Noetic means intellect                             |  |  |
| PAGES 11-32 in ROS Robotics By Example 2nd6        |  |  |
| Text Pages 11-19 General                           |  |  |
| TurtlesimDemo_9_19_226                             |  |  |
| RECAP OF TURTLESIM CLI COMMANDS: (PAGE 32 IN TEXT) |  |  |
| ROS commands summary7                              |  |  |
| COMMANDS CHAPTER 1                                 |  |  |

### Agenda 9\_19\_2022

Introducing iRobot's platform for potential

https://www.facebook.com/iRobotEducation/videos/780994056545209/?extid=NS-UNK-UNK-UNK-IOS\_GK0T-GK1C

Meet the Create® 3 educational robot. iRobot's new mobile development platform for learning ROS 2 and Python.

HOMEWORK 2 REVIEW 1\_HW2\_5435\_4391.pdf

1a\_HW2\_ANS\_5435\_4391\_Fall2022.pdf

1b\_HW2\_Q1\_Kat\_ANSPaganM\_CENG5435.docx

Linux Review 2a\_UbuntuBasicTutorial\_9\_12\_2022.pdf

2b\_Linux\_Term\_Cmd\_Linux TV\_9\_09\_2022C.pdf

# CHAPTER1 IN TEXTBOOK AND TURTLESIM 3\_Turtlesim Demo See Chapter 1 of our Book – updated for Noetic

Textbook for Course RosRoboticsByExample Text

http://wiki.ros.org/noetic/Installation/Ubuntu

(Page 5-8 in textbook for Kinetic)

#### 1.5 Environment setup

You must source this script in every bash terminal you use ROS in.

source /opt/ros/noetic/setup.bash

It can be convenient to automatically source this script every time a new shell is launched. These commands will do that for you.

Bash

If you have more than one ROS distribution installed, ~/.bashrc must only source the setup.bash for the version you are currently using.

echo "source /opt/ros/noetic/setup.bash" >> ~/.bashrc source ~/.bashrc

### 3b\_Bashrc\_9\_12\_2022.pdf Show the .bashrc and source alias

Alias foxy or noetic

harman@harman-VirtualBox:~\$ noetic

ROS\_DISTRO was set to 'foxy' before. Please make sure that the

environment does not mix paths from different distributions. harman@harman-VirtualBox:~\$ env | grep ROS

ROS\_VERSION=1 ROS\_PYTHON\_VERSION=3 **ROS\_PACKAGE\_PATH=/opt/ros/noetic/share** ROSLISP\_PACKAGE\_DIRECTORIES= ROS\_DOMAIN\_ID=231 ROS\_ETC\_DIR=/opt/ros/noetic/etc/ros **ROS\_MASTER\_URI=http://localhost:11311** ROS\_LOCALHOST\_ONLY=0 ROS\_ROOT=/opt/ros/noetic/share/ros ROS\_DISTRO=noetic

### **CATKIN WORKSPACE PAGES 9-10**

The next step is to create a catkin workspace. A catkin workspace is a directory (folder) in which you can create or modify existing catkin packages. The catkin structure simplifies the build and installation process for your ROS packages. The ROS wiki website is http://wiki.ros.org/catkin/Tutorials/create\_a\_workspace.

A catkin workspace can contain up to three or more different subdirectories (/build, /devel, and /src), each of which serve a different role in the software development process.

We will label our catkin workspace catkin\_ws. To create the catkin workspace, typethe following commands:

```
$ mkdir -p ~/catkin_ws/src
$ cd ~/catkin_ws/src
```

```
$ catkin_init_workspace
```

Even though the workspace is empty (there are no packages in the src folder, just a single CMakeLists.txt link), you can still build the workspace by typing the following commands:

```
$ cd ~/catkin_ws/
$ catkin_make
```

The catkin\_make command creates the catkin workspace. If you view your current directory contents, you should now have the build and devel folders. Inside the devel folder there are now several setup.\*sh files. We will source the setup.bashfile to overlay this workspace on top of your ROS environment:

#### \$ source ~/catkin\_ws/devel/setup.bash

Remember to add this source command to your .bashrc file by typing the following

command:

\$ echo "source ~/catkin\_ws/devel/setup.bash" >> ~/.bashrc

To make sure your workspace is properly overlaid by the setup script, make sure the ROS\_PACKAGE\_PATH environment variable includes the directory you're in by typingthe following command:

\$ echo \$ROS\_PACKAGE\_PATH

The output of the preceding command should be as follows:

/home/<username>/catkin\_ws/src:/opt/ros/kinetic/share

Here, <username> is the name you chose for the user when Ubuntu was installed.

harman@harman-VirtualBox:~\$ echo \$ROS\_PACKAGE\_PATH /opt/ros/noetic/share

AT EACH TERMINAL IF NOT IN .bashrc harman@harman-VirtualBox:~\$ source ~/catkin\_ws/devel/setup.bash harman@harman-VirtualBox:~\$ echo \$ROS\_PACKAGE\_PATH /home/harman/catkin\_ws/src:/opt/ros/noetic/share

# Let's find the package.xml for noetic

```
XX harman@harman-VirtualBox:/opt/ros/noetic$ locate package.xml
(Many many pages – a few examples:
```

/opt/ros/noetic/share/turtle\_actionlib/package.xml
/opt/ros/noetic/share/turtle\_tf/package.xml
/opt/ros/noetic/share/turtle\_tf2/package.xml
/opt/ros/noetic/share/turtlesim/package.xml

harman@harman-VirtualBox:/opt/ros/noetic/share\$ harman@harman-VirtualBox:/opt/ros/noetic/share\$ cd turtlesim harman@harman-VirtualBox:/opt/ros/noetic/share/turtlesim\$ ls cmake images msg package.xml srv harman@harman-VirtualBox:/opt/ros/noetic/share/turtlesim\$ gedit package.xml

### **REMEMBER – YOU DID NOT HAVE TO TYPE THIS**

<?xml version="1.0"?> <package>

#### <name>turtlesim</name>

<version>0.10.2</version> <description> turtlesim is a tool made for teaching ROS and ROS packages. </description> <maintainer email="dthomas@osrfoundation.org">Dirk Thomas</maintainer> <license>BSD</license>

<url type="website">http://www.ros.org/wiki/turtlesim</url> <url type="bugtracker">https://github.com/ros/ros\_tutorials/issues</url> <url type="repository">https://github.com/ros/ros\_tutorials</url> <author>Josh Faust</author>

<buildtool\_depend>catkin</buildtool\_depend>

<br/><build\_depend>geometry\_msgs</build\_depend><build\_depend>libboost-thread-dev</build\_depend><build\_depend>qtbase5-dev</build\_depend><build\_depend>message\_generation</build\_depend><build\_depend>qt5-qmake</build\_depend><build\_depend><build

<run\_depend>geometry\_msgs</run\_depend> <run\_depend>libboost-thread-dev</run\_depend> <run\_depend>libqt5-core</run\_depend> <run\_depend>libqt5-gui</run\_depend> <run\_depend>message\_runtime</run\_depend> <run\_depend>rosconsole</run\_depend> <run\_depend>roscpp</run\_depend> <run\_depend>roscpp\_serialization</run\_depend> <run\_depend>rostime</run\_depend> <run\_depend>sto\_msgs</run\_depend> <run\_depend>std\_msgs</run\_depend> <run\_depend>std\_srvs</run\_depend> <run\_depend>

harman@harman-VirtualBox:/opt/ros/noetic/share/turtlesim/msg\$ Is

#### Color.msg Pose.msg

harman@harman-VirtualBox:/opt/ros/noetic/share/turtlesim/msg\$ **gedit Pose.msg** float32 x float32 y float32 theta

float32 linear\_velocity

float32 angular\_velocity

# LET'S GO THROUGH THE BOOK WITH NOETIC FOR REAL!

Noetic means intellect.

As ROS's developer <u>Open Robotics describe Noetic</u>, "there is perhaps no better way to describe the entire pursuit of ROS 1".

For **Ninjemys**, it is **an extinct turtle** species in Australia, <u>according to Wikipedia</u>. The Ninjemys turtles have a large pair of horns on its head stuck out to the sides. <u>https://varhowto.com/ros-noetic/</u>

# **PAGES 11-32 in ROS Robotics By Example 2nd** Fire up Virtual Box and Noetic!

Text Pages 11-19 General 5a\_Chapter1\_9\_19\_2022\_ToPage19.txt

TurtlesimDemo\_9\_19\_22

5c\_ROS\_TsimInfo\_Run\_9\_19\_2022.txt

#### RECAP OF TURTLESIM CLI COMMANDS: (PAGE 32 IN TEXT)

#### ROS commands summary

# If you are communicating with ROS via the terminal window, it is possible to issue commands to ROS to explore or control nodes in a package from the command prompt, as listed in the following table:

| Command    | Action                                                                  | Example usage and subcommand examples                                         |
|------------|-------------------------------------------------------------------------|-------------------------------------------------------------------------------|
| roscore    | Starts the Master                                                       | \$ roscore                                                                    |
| rosrun     | Runs an executable program<br>and creates nodes                         | <pre>\$ rosrun [package name] [executable name]</pre>                         |
| rosnode    | Shows information about<br>nodes and lists the active<br>nodes          | <pre>\$ rosnode info [node name] \$ rosnode<subcommand></subcommand></pre>    |
|            |                                                                         | Subcommand: list                                                              |
| rostopic   | Shows information about<br>ROS topics                                   | <pre>\$ rostopic<subcommand><topic name=""></topic></subcommand></pre>        |
|            |                                                                         | Subcommands: echo, info, and type                                             |
| rosmsg     | Shows information about the message types                               | <pre>\$ rosmsg<subcommand> [package name] / [message type]</subcommand></pre> |
|            |                                                                         | Subcommands: show, type, and list                                             |
| rosservice | Displays the runtime information about various                          | <pre>\$ rosservice<subcommand> [service name]</subcommand></pre>              |
|            | services and allows the<br>display of messages being<br>sent to a topic | Subcommands: args, call, find, info, list, and type                           |
| rosparam   | Used to get and set<br>parameters (data) used by                        | <pre>\$ rosparam<subcommand> [parameter]</subcommand></pre>                   |
|            | noues                                                                   | Subcommands: get, set, list, and delete                                       |

The website (http://wiki.ros.org/ROS/CommandLineTools) describes many ROScommands. The table lists some important ones. However, these examples only cover a few of the possible variations of the commands.

http://wiki.ros.org/ROS/CommandLineTools

COMMANDS CHAPTER 1

Chapter1\_9\_19\_2022\_ToPage19.txt